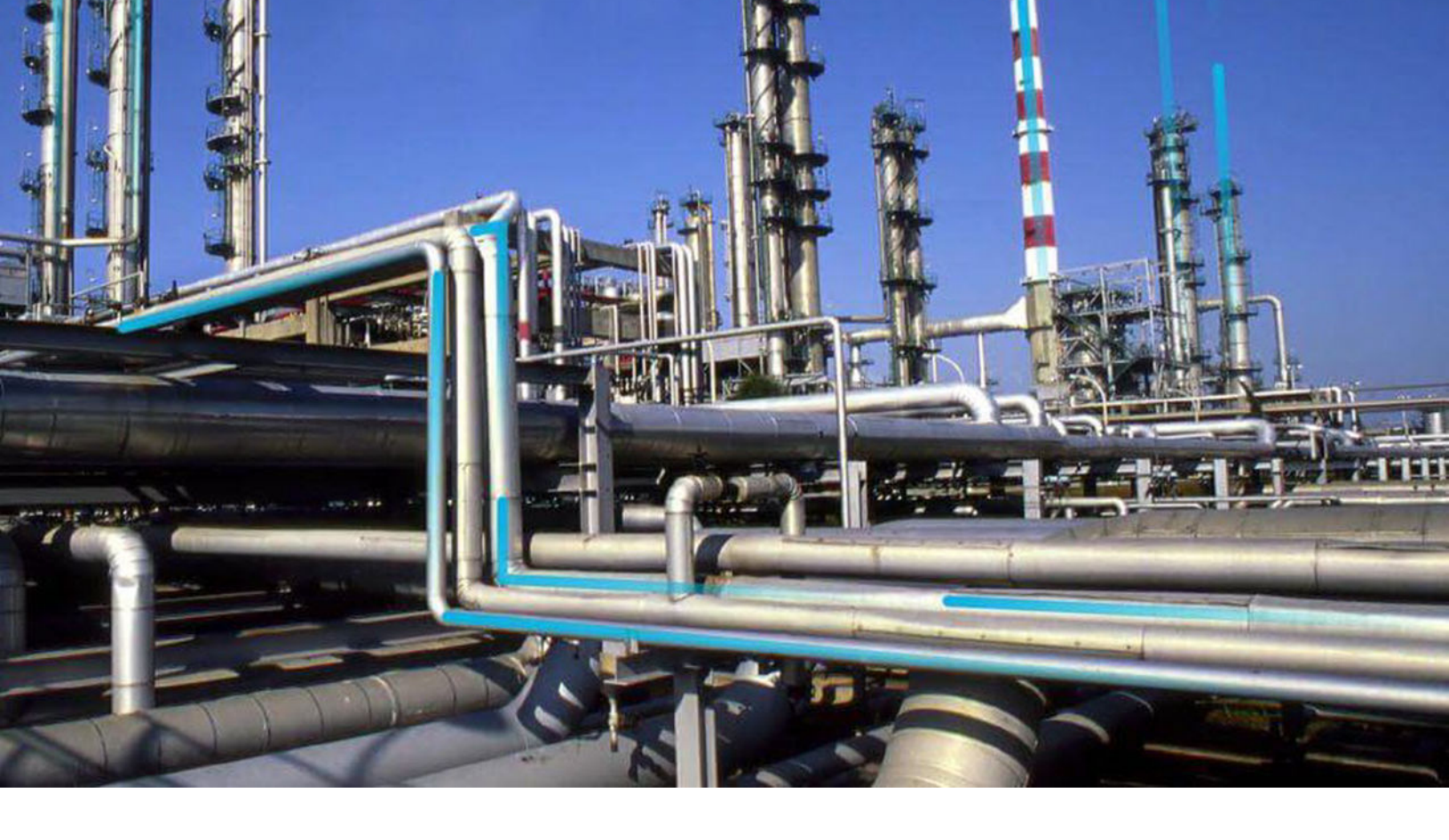

# **Activate Licenses**

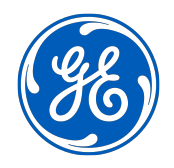

© 2024 General Electric Company

## Contents

| Chapter 1: Overview                   | 1 |
|---------------------------------------|---|
| About Activating Licensing            | 2 |
| Chapter 2: Activate a License         | 6 |
| Activate a License via APM            | 7 |
| Activate a License via Command Prompt | 7 |
|                                       |   |

# **Copyright Digital, part of GE Vernova**

© 2024 GE Vernova and/or its affiliates. All rights reserved.

GE, the GE Monogram, and Predix are trademarks of General Electric Company used under trademark license.

This document may contain Confidential/Proprietary information of GE Vernova and/or its affiliates. Distribution or reproduction is prohibited without permission.

THIS DOCUMENT AND ITS CONTENTS ARE PROVIDED "AS IS," WITH NO REPRESENTATION OR WARRANTIES OF ANY KIND, WHETHER EXPRESS OR IMPLIED, INCLUDING BUT NOT LIMITED TO WARRANTIES OF DESIGN, MERCHANTABILITY, OR FITNESS FOR A PARTICULAR PURPOSE. ALL OTHER LIABILITY ARISING FROM RELIANCE UPON ANY INFORMATION CONTAINED HEREIN IS EXPRESSLY DISCLAIMED.

Access to and use of the software described in this document is conditioned on acceptance of the End User License Agreement and compliance with its terms.

# Chapter 1

# Overview

**Topics:** 

• About Activating Licensing

## **About Activating Licensing**

License activation determines which modules and products will be available in APM. You require license activation for each module or feature that you want to use (that is, you cannot use a module or a feature until the associated license is activated).

Within individual modules, availability of the following items is controlled by the license activation:

- Entity and relationship families
- Rules Library projects
- URLs
- Options on the **Applications** menu

Other types of content, such as Catalog items, may be available even if the license for the associated module is not activated. However, this content will not be functional because it requires specific families that must be activated.

To activate APM licenses, you must supply a license file that will be provided to you with your APM distribution package. In this documentation, we provide instructions for activating licenses. This documentation assumes that you have already obtained your license file, which is required to complete the activation process.

Note that each license file:

- Has a customer-specific PIN associated with it. When you activate licenses, you must provide the PIN that is associated with the selected license file. If the PIN that you specify does not match the PIN in the file, an error message will be displayed, and the licenses will not be activated.
- Is valid only for a certain length of time. You must activate modules within a timely manner before your license file expires. If you attempt to activate licenses using an expired file, an error message will be displayed, indicating that the file has expired, and the activation will not occur.
- Is version-specific. If you attempt to activate licenses using a file whose version information differs
  from the version of the product in which you are performing the activation, an error message will be
  displayed, and the activation will not occur.

**Note:** Under any of the error conditions described in the preceding list, any modules or products that were active before you attempted to load the license file will continue to be active after the error message is displayed. In other words, these errors will not affect your current activation state. They will simply prevent you from making changes to that state.

For production versions of APM, after you have activated your licenses, you should be able to continue using the associated modules and products until you upgrade to a new version of APM. After you upgrade, the licenses will no longer be valid. Any modules that were previously available will no longer be accessible in the APM application. You will need a new license file in order to reactivate the licenses on the new version.

If you use temporary licenses for demo or trial purposes, your licenses will expire after a certain period of time, as determined by your trial agreement. After the licenses have expired, you will no longer be able to log in to the APM system. However, if you are a Super User, you will receive a prompt on the log in page that will allow you to load a new license file.

**Note:** For most modules, license activation results in the content for that module being available immediately. For the SAP Interfaces product, however, the changes will not be immediate; it may take up to one hour for the module and its content to be available. If you want to apply the changes immediately, you can restart IIS on the APM Server.

## **APM Licenses**

The following table lists the licenses that can be activated via Operations Manager and the modules/ features that are activated with each license.

| This license:               | Activates this module/feature:                                                                                                    |
|-----------------------------|----------------------------------------------------------------------------------------------------|
| APM Connect Basic           | APM Connect                                                                                                    |
| APM Connect Plus            | APM Connect                                                                                                    |
| APM Connect Studio          | APM Connect                                                                                                    |
| APM Essentials              | <ul> <li>Activates all standard APM product features and modules<br/>except the following features and modules: <ul> <li>Advanced Search</li> <li>Datasets</li> <li>Hyperlink Utility</li> <li>Maps</li> <li>R Scripts</li> <li>Reports</li> <li>Scripts</li> <li>Teams</li> </ul> </li> <li>Note: The APM Essentials license is activated along with the following licenses to activate all the features available in Essentials: <ul> <li>Metrics Manager</li> <li>Meridium Core</li> <li>Family Policy (Limited Capability)</li> <li>Policy Designer (Limited Capability)</li> </ul> </li> </ul> |
| APM OT Connect              | OT Connect                                                                                                    |
| Asset Health                | Asset Health Manager (AHM)                                                                                                    |
| Asset Strategy Management   | Asset Strategy Management                                                                                                    |
| Asset Strategy Optimization | Asset Strategy Optimization (ASO)                                                                                                    |
| Calibration                 | Calibration Management                                                                                                    |
| Criticality Calculator      | Asset Criticality                                                                                                    |
| Compliance Management       | Compliance Management                                                                                                    |
| Developers                  | Configuration Manager<br>-and-<br>Manage Translations                                                                                                    |
| eLog                        | eLog                                                                                                    |
| Family Policy               | Family Policy                                                                                                    |
| FSM Integration Interfaces  |                                                                                                    |

| This license:                                 | Activates this module/feature:                                                                                                    |
|-----------------------------------------------|----------------------------------------------------------------------------------------------------|
| GAA Wind                                      | Generation Availability Analysis Wind (GAA Wind)                                                                                                    |
| Generation Availability Analysis (GAA)        | Generation Availability Analysis (GAA)                                                                                                    |
| Hazards Analysis                              | Hazards Analysis                                                                                                    |
|                                               | -and-                                                                                                    |
|                                               | Layers of Protection Analysis (LOPA)                                                                                                    |
| ISO Risk                                      | Custom                                                                                                    |
| Incident Management                           | Custom                                                                                                    |
| Inspection                                    | Inspection Management                                                                                                    |
| Integrity Mobile                              | Integrity Mobile                                                                                                    |
| Language- <supported language=""></supported> | Translations for the Licensed Language                                                                                                    |
| Life Cycle Cost Analysis (LCC)                | Life Cycle Cost Analysis (LCC)                                                                                                    |
| Lubrication Management                        | Rounds                                                                                                    |
| мос                                           | Management of Change (MOC)                                                                                                    |
| Maximo Interfaces                             | APM Connect Maximo Adapters                                                                                                    |
| Mechanical Integrity 2D Visualization         | Mechanical Integrity 2D Visualization                                                                                                    |
| Meridium Core                                 | APM Core Functionality and all of the following modules/<br>features:                                                                                     |
|                                               | <ul> <li>Asset Criticality Analysis (ACA)</li> <li>Core Analysis</li> <li>Recommendation Management</li> <li>Risk Assessment</li> <li>360 View</li> </ul> |
| Metrics Manager                               | Metrics and Scorecards                                                                                                    |
| NR13                                          | Inspection Management                                                                                                    |
| Operator Rounds                               | Rounds                                                                                                    |
| PROACT                                        | Root Cause Analysis                                                                                                    |
| Pipeline Management                           | Risk Based Inspection                                                                                                    |
| Policy Designer                               | Policy Designer                                                                                                    |
| Production Loss Accounting                    | Production Loss Analysis (PLA)                                                                                                    |
| RBI 581                                       | RBI 581                                                                                                    |
| RCM                                           | Failure Modes and Effects Analysis (FMEA)                                                                                                    |
|                                               | -and-                                                                                                    |
|                                               | Reliability Centered Maintenance (RCM)                                                                                                    |
| Reliability Manager                           | Reliability Analytics                                                                                                    |
| Risk Based Inspection                         | Risk Based Inspection (RBI)                                                                                                    |

| This license:                            | Activates this module/feature:       |
|------------------------------------------|--------------------------------------|
| SAP Content for ASI                      | Asset Strategy Implementation (ASI)  |
| SAP Integration Interfaces               | APM Connect SAP Adapters             |
| SAP Process Integration                  | SAP PI Adapters                      |
| SAP Technical Characteristics            | APM Connect SAP Adapters             |
| SAP Work Management                      | APM Connect SAP Adapters             |
| SIS Management                           | SIS Management                       |
|                                          | -and-                                |
|                                          | Layers of Protection Analysis (LOPA) |
| Thickness Monitoring                     | Thickness Monitoring (TM)            |
| Rounds Pro Manager and Rounds Pro Mobile | Rounds Pro                           |

NOTE: The following licenses related to deprecated features are no longer used:

- AMS Analytics
- API RBI
- Asset Answers
- Cognitive Analytics
- GE System 1 Integration
- Meridium APM Web Framework
- OSI PI Interfaces
- Oracle eAM Interfaces
- SAP Criticality Assessment.

# Chapter

2

# Activate a License

**Topics:** 

- Activate a License via APM
- Activate a License via Command Prompt

## Activate a License via APM

### **Before You Begin**

You must have obtained the license file and customer PIN.

### Procedure

1. In the Applications menu, navigate to ADMIN > Operations Manager > Activate Licenses. The Activate Licenses page appears.

| rations | Manager\ |  |
|---------|----------|--|
| tivate  | Licenses |  |

| tivate Licenses              | Load License               |
|------------------------------|----------------------------|
|                              |                            |
| UCENSES                      | STATUS                     |
| AMS Analytics                | ACTIVE                     |
| APIRBI                       | INACTIVE                   |
| APM Connect Basic            | INACTIVE                   |
| APM Connect Plus             | ACTIVE                     |
| APM Connect Studio           | INACTIVE                   |
| APM Essentials               | INACTIVE                   |
| Asset Answers                | ACTIVE                     |
| Asset Health                 | ACTIVE                     |
| Asset Strategy Management    | ACTIVE                     |
| Asset Strategy Optimization  | ACTIVE                     |
| Calibration                  | ACTIVE                     |
| Cognitive Analytics          | ACTIVE                     |
| Compliance Management        | ACTIVE                     |
| Criticality Calculator       | INACTIVE                   |
| Jevelopers                   | ACTIVE                     |
| SM Integration Interfaces    | ACTIVE                     |
| Family Policy                | ACTIVE                     |
| Rows per page 50 100 200 500 | 1 - 65 of 65 Results ← 1 → |

### 2. Select Load License. The Licenses Activation window appears.

- 3. In the **Customer PIN** box, enter the customer PIN.
- 4. In the License File box, select Choose File. The Open window appears.
- 5. Navigate to the folder containing the license file, select the file, and then select **Open**. The **Open** dialog box closes, and the name of the file appears in the **License File** text box.
- 6. Select **OK**.

A message appears, asking you to log in again.

7. Log in to APM.

#### Results

- The APM system validates the license file and PIN that you entered. If the file and PIN are determined to be valid, the **License Activation** window closes, and license file appears in the list in the **Activate Licenses** page.
- For each module activated successfully, the Status field is populated with the text ACTIVE. However, if the license file or PIN are invalid, an error message will be displayed after Step 6. The error message will explain the problem that was encountered.

## **Activate a License via Command Prompt**

#### **Before You Begin**

• You must have obtained the license file from APM.

### Procedure

- On your APM Server, select the Windows Start button, then navigate to and right-click Command Prompt, and then select Run as administrator. The Command Prompt window appears.
- 2. In the Command Prompt window, enter <root>\Program Files\Meridium\Upgrade
   \Meridium.Version.ContentActivation.exe /datasourceid:<Datasource Id> /
   u:<User> /p:<Password> /file:<License File> /pin:<PIN>

Where:

- <root> is replaced with the location where the APM program files are installed.
- <Datasource Id>, <User>, and <Password> are replaced with the appropriate values.
- <License File> is replaced with the path and file name of the license file that you want to apply (For example, C:\temp\APMLicenseFile.txt).
- <PIN> is replaced with the customer-specific PIN associated with the selected license file. The appropriate PIN should have been provided to you when you received the license file.

The utility runs, and the license is installed.

3. Log off from APM, and then log in again. The data source is activated.